## 내일채움공제 온라인신청 매뉴얼

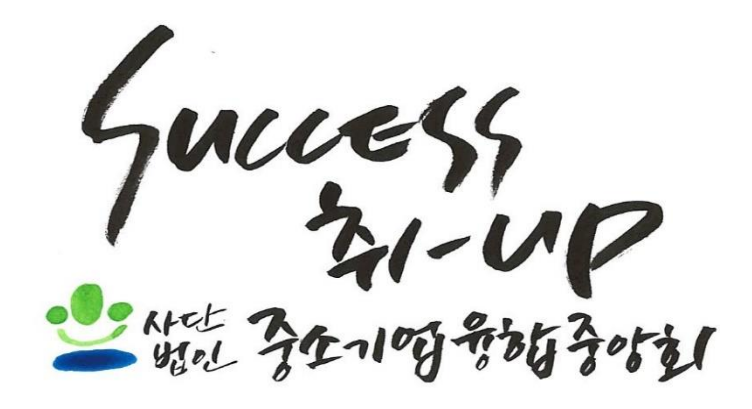

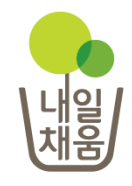

## 曼 내일채움공제가입 주요내용

## ▶ 가입대상

- 중소기업 + 핵심인력
- \* 중소기업 : 부동산업, 유흥주점업, 사행업 등 일부 업종 제외한 모든 중소기업 \* 핵심인력 : 대표자가 장기재직이 필요하다고 지정한 근로자(자격제한 없음)

## ▶ 가입기간

- 5년(최초 가입시), 3~5년(재가입시)

## ▶ 납입비율

- 핵심인력 : 중소기업 = (1) : (2)

## ▶ 최소 가입금액

- 5년간 최소 2,000구좌 이상 (1구좌 = 1만원)

## ▶ 공제금리

- 1.56%(연복리, 분기단위 변동금리)

## ▶ 세제혜택

- 기업납입금에 대하여 전액 손금인정(필요경비) + 세액공제 만기(5년) 공제금 수령 시 기업납입금에 대한 근로소득세 50%감면

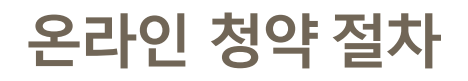

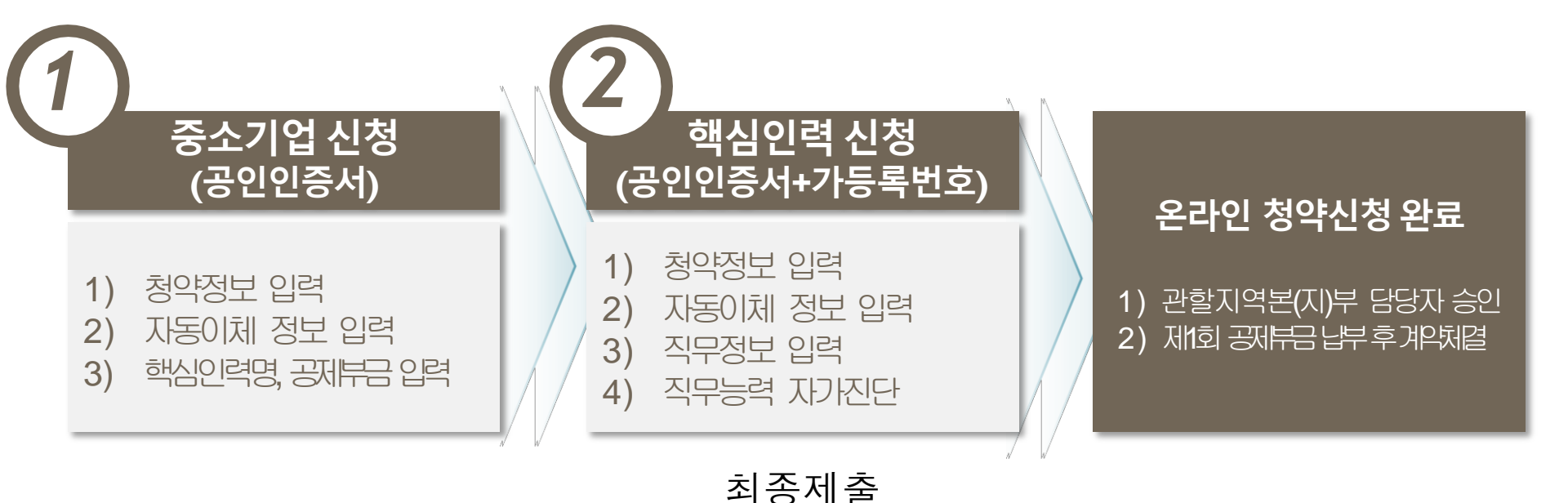

내일채움공제 온라인 신청은 2단계로 이루어져 있습니다.
 ① 기업 입력 -> ② 핵심인력 입력 및 최종제출

 온라인 청약신청은 기업이 먼저 청약정보를 입력합니다.
 다음으로 해당 핵심인력이 로그인하여 청약정보를 입력한 후, 최종제출하면 청약신청이 완료됩니다.

## 기업 청약 신청

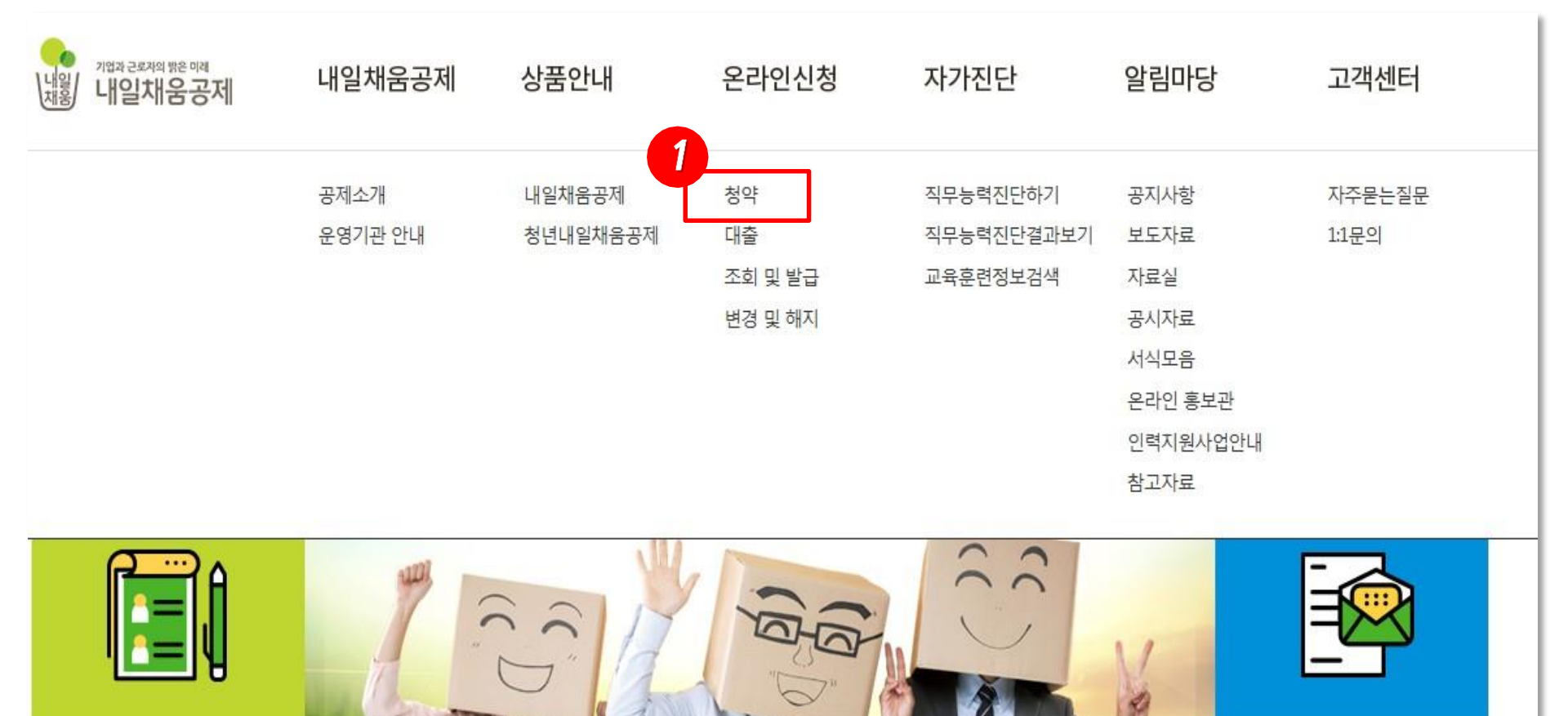

1. 내일채움공제 홈페이지 접속 후(<u>www.sbcplan.or.kr</u>) 상단의 '온라인신청'에서 '청약신청'을 클릭하여 온라인 신청 절차를 시작합니다.

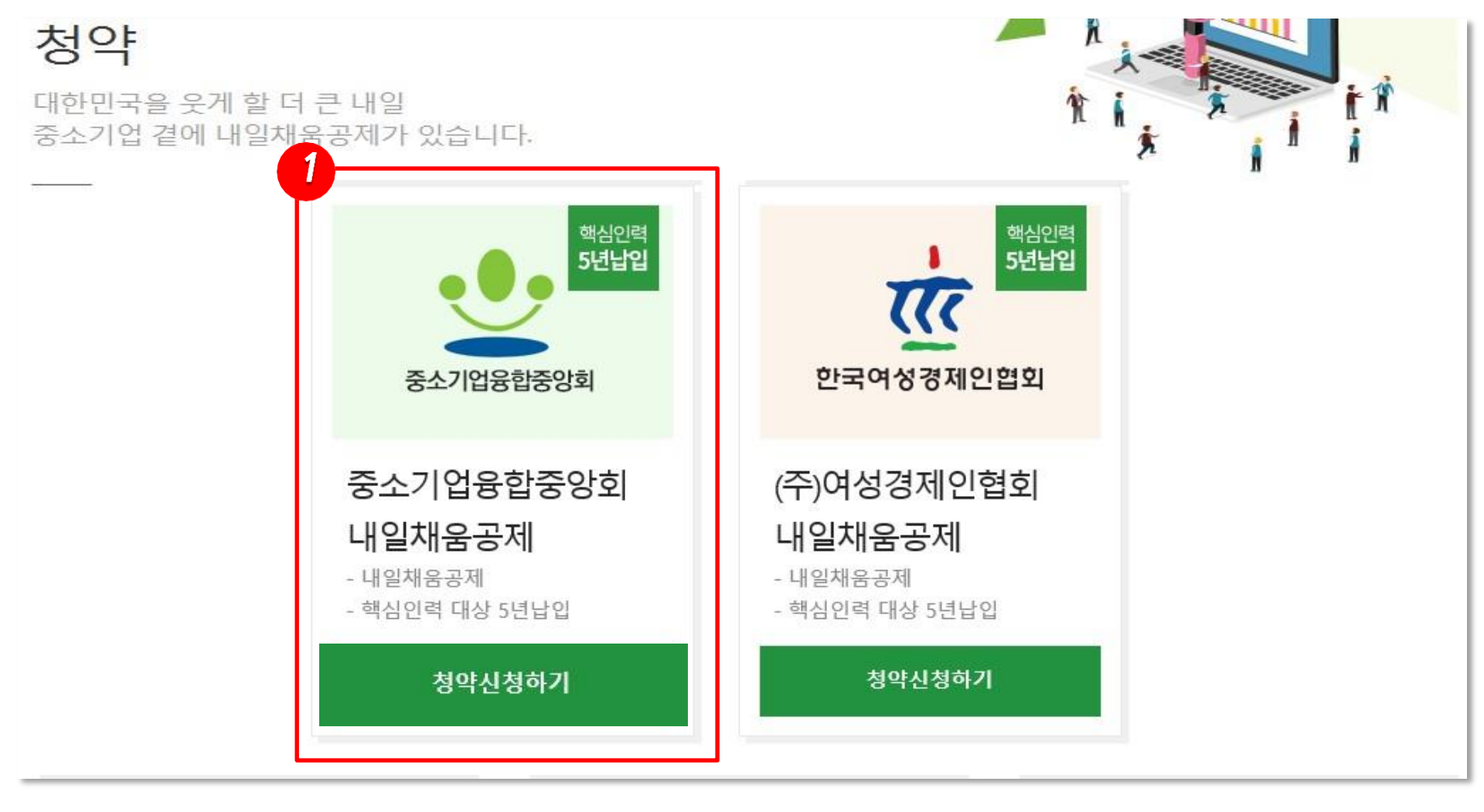

- 1. 기업 공인인증서로 로그인해주세요.
  - '-' 없이 숫자만 입력
  - 개인공인인증서는 로그인 불가능
     (개인기업일 경우에도 기업 공인인증서로 로그인)

### - 신규청약신청을 클릭하여 기업 청약 정보 입력 화면으로 이동

청약신청리스트

## 1. 신규청약신청 버튼을 클릭하여, 청약신청을 시작해주세요.

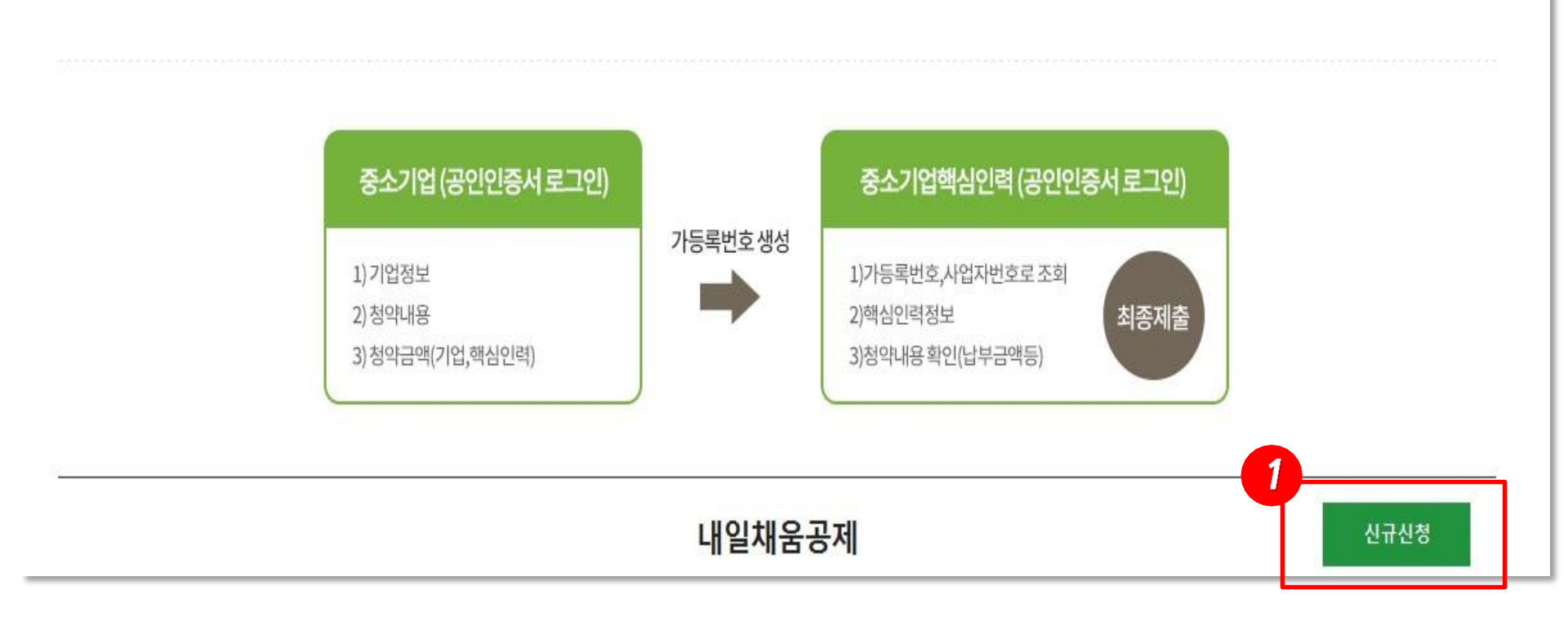

♠ HOME / MyPage > 청약신청리스트

| 제약관 주요내용 설명                                                                                                    |                                                                                     |                                     |                                  |             |        |                            |
|----------------------------------------------------------------------------------------------------|-------------------------------------------------------------------------------------|-------------------------------------|----------------------------------|-------------|--------|----------------------------|
| <b>계약의 성립]</b><br>공제계약의 청약이 승낙된 때에는 계약                                                                                                    | 다가 제1회 공제부금을 납                                                                      | 입한 일자에 공제계약                         | 이 성립한 것으로 보며 그                   | 날부터 효력이 발생힙 | ː니다.   |                            |
| <b>약관교부 및 설명의무]</b><br>중소기업진흥공단은 공제계약 체결시                                                                                                    | 계약자에게 약관 및 청약서                                                                      | 부본을 전달하고 약관                         | 의 중요한 내용을 설명 드                   | 립니다.        |        |                            |
| <b>청약의 철회 및 계약의 취소]</b><br>① 청약자는 제1회 공제부금 납입일 이<br>② 계약자는 제1회 공제부금 납입일로                                                                                                    | 전에 청약을 철회할 수 있습<br>부터 15일 이내에 계약을 취                                                 | :니다.<br>소할 수 있습니다.                  |                                  |             |        |                            |
| 중소기업 핵심인력 성과보상기금(내)<br>중요한 내용에 대하여 충분히 이해하                                                                                                    | 일채움공제)의 계약 약관을 :<br>였습니다. ( 동의함 🗆 )                                                 | 조회하고, ( 조회함 🗆 🛛                     |                                  |             | 약관전문보기 | (필수) 약관다운로                 |
| 해공에 관한 사항                                                                                                    |                                                                                     |                                     | •                                |             |        |                            |
| <ul> <li>제공에 관한 사항</li> <li>제공받는 자</li> <li>신용정보집증기관: 전국은행연합회</li> <li>신용정보회사: 한국기업데이터(주) 원</li> <li>기타: 중소기업청 등 정부 및 공공기:</li> <li>제공받는 자의 이용 목적</li> <li>본인의 신용을 판단하거나 공공기관</li> </ul>                                                                                                    | 등<br>5<br>관 등<br>계서 정책자료로 활용 등                                                      |                                     | •                                |             |        |                            |
| 해공에 관한 사항<br>제공받는 자<br>- 신용정보집증기관: 전국은행연합회<br>- 신용정보회사: 한국기업데이터(주) 등<br>- 기타: 중소기업청 등 정부 및 공공기:<br>제공받는 지의 이용 목적<br>- 본인의 신용을 판단하거나 공공기관<br>제공할 형목                                                                                                    | 등<br>5<br>만 등<br>에서 정책자료로 활용 등                                                      |                                     | •                                |             |        |                            |
| 해공에 관한 사항<br>제공받는 자<br>- 신용정보집증기관 : 전국은행연합회<br>- 신용정보회사 : 한국기업데이터(주) 원<br>- 기타 : 중소기업청 등 정부 및 공공기:<br>제공받는 자의 이용 목적<br>- 본인의 신용을 판단하거나 공공기관<br>제공할 형목<br>- 제공 등의 : 본인은 위 목적으로 본인의                                                                                                    | 등<br>5<br>만 등<br>에서 정책자료로 활용 등<br>의 개인(법인)신용정보를 제공                                  | 구하는 것에 동의합니다                        | •<br>•                           |             |        | 동의함디                       |
| <ul> <li>체공에 관한 사항</li> <li>제공받는 자         <ul> <li>신용정보집증기관: 전국은행연합회</li> <li>신용정보회사: 한국기업데이터(주) 원</li> <li>기타: 증소기업청 등 정부 및 공공기:</li> </ul> </li> <li>제공받는 자의 이용 목적         <ul> <li>본인의 신용을 판단하거나 공공기관</li> </ul> </li> <li>제공한 학목         <ul> <li>제공 학목</li> <li>제공 등의: 본인은 위 목적으로 본인:</li> <li>고유식별정보 등의: 본인은 증소기업</li> <li>고유식별정보 등의: 본인은 등록번호, 법인번</li> </ul> </li> </ul> | 등<br>관 등<br>에서 정책자료로 활용 등<br>의 개인(법인)신용정보를 제권<br>진흥공단이 위 목적으로 다<br>호, 여권번호, 외국인등록번3 | 공하는 것에 등의합니다<br>음과 같은 분인의 고유<br>Σ 등 | ●<br>●<br>↓<br>↓별정보를 수집이용제공·     | 조회하는 것에 등의합 | ЧФ.    | 등의함 [                      |
| <ul> <li>체공엔 관한 사항</li> <li>제공받는 자 <ul> <li>신용정보집증가관: 전국은행연합회</li> <li>신용정보회사: 한국기업데이터(주) 등</li> <li>기타: 중소기업청 등 정부 및 공공기:</li> </ul> </li> <li>제공받는 지의 이용 목적 <ul> <li>본인의 신용을 판단하거나 공공기관</li> </ul> </li> <li>제공한 첫목 <ul> <li>제공 등의: 본인은 위 목적으로 본인:</li> <li>고유식별정보 등의: 본인은 중소기업</li> <li>고유식별정보 : 주민등록번호, 법인번</li> </ul></li></ul>                                              | 등<br>과 등<br>의 개인(법인)신용정보를 제공<br>진흥공단이 위 목적으로 다음<br>호, 여권번호, 외국인등록번호                 | B하는 것에 등의합니다<br>음과 같은 본인의 고유<br>2 등 | ●<br>●<br>식별정보를 수잡이용제공·          | 조회하는 것에 등의합 | ЧФ.    | 등의함                        |
| 해공에 관한 사항<br>제공받는 자<br>- 신용정보회장기관: 전국은행연합회<br>- 신용정보회사: 한국기업데이터(주) 원<br>- 기타: 중소기업청 등 정부 및 공공기:<br>제공받는 자의 이용 목적<br>- 본인의 신용을 판단하거나 공공기관<br>제공할 핫목<br>- 제공 등의: 본인은 위 목적으로 본인!<br>- 고유식별정보 등의: 본인은 중소기업<br>- 고유식별정보 : 주민등록번호, 법인번                                                                                                    | 등<br>3<br>관 등<br>의 개인(법인)신용정보를 제공<br>진흥공단이 위 목적으로 다<br>호, 여권번호, 외국인등록번호             | 명하는 것에 등의합니다<br>음과 같은 본인의 고유<br>Σ 등 | ●<br>●<br>↓<br>↓<br>単정보를 수잡이용제공· | 조회하는 것에 등의합 | ЧФ.    | 등의함 [<br>등의함 [<br>전체 등의함 [ |

- 공제약관 주요내용 설명
   및 신용정보 수집이용제
   공 동의
  - 공제약관 확인 후, '조회함' '동의함' 클릭 - 약관전문보기는 필수
- 가입기업 재직 근로자 및 부당 임금조정 관련 사항 확인해주세요.
- 3. 전체 동의 후,다음단계 로 이동합니다.

| 업체명 *                                                                   |                                              | 설립일자          |       |         |
|-------------------------------------------------------------------------|----------------------------------------------|---------------|-------|---------|
| 사업자등록번호 *                                                               |                                              | 법인등록번호        |       |         |
| 업체 소재지(본사) *                                                            | 우편번호                                         |               |       |         |
| 우편물 수령 주소 *                                                             | 우편번호                                         |               |       | 위와같음    |
| 주요제품(상품)                                                                |                                              | 표준산업분류코드      | Ŧ     | 준산업분류조회 |
| 매출액                                                                     | 백만원                                          | 종업원수 *        | 8     |         |
| 대표자명 *                                                                  |                                              | 대표자주민등록번호 *   | •     |         |
| 대표자핸드폰번호 *                                                              | 010 💌 -                                      | 대표자이메일        | @     | 선택하세요 💌 |
|                                                                         |                                              |               |       |         |
| 수신동의 여부: 핸<br>공제계약 관련 주요 장<br>삼당자                                       | 드폰번호 🔽 이메일 🗆<br>1책 및 공지내용은 동의여부와 관계없이 발송됩니다. |               |       |         |
| 수신동의 여부 : 핸크<br>공제계약 관련 주요 정<br>당당자명 *                                  | 드폰번호 ☑ 이메일 □<br>4책 및 공지내용은 등의여부와 관계없이 발송됩니다. |               |       |         |
| 수신동의 여부 : 핸크<br>공제계약 관련 주요 정<br>당당자명 *<br>도당자명 *                        | E폰번호 ☑ 이메일 □<br>4책 및 공지내용은 동의여부와 관계없이 발송됩니다. | 직위            |       |         |
| 수신동의 여부 : 핸크<br>공제계약 관련 주요 정<br><b>남당자명 *</b><br>소숙부서<br>전화번호 <b>*</b>  | E폰번호 ☞ 이메일 □<br>4책 및 공지내용은 등의여부와 관계없이 발송됩니다. | 직위<br>핸드폰번호 * | 010 💌 |         |
| 수신동의 여부 : 핸<br>공제계약 관련 주요 정<br><b>2 남당자</b><br>당당자명 *<br>소숙부서<br>전화번호 * | E폰번호 ☞ 이메일 □<br>4책 및 공지내용은 동의여부와 관계없이 발송됩니다. | 직위<br>핸드폰번호*  | 010 💌 |         |

## 1. 업체정보를 입력합니다.

- 중소기업진흥공단에 기업정보가 입력
   되어 있는 경우, 사업자 번호, 설립
   일자, 주소 등 자동 입력
- '우편번호' 클릭시, 주소 변경 가능
- '표준산업분류조회' 버튼을 클릭하
   면 산업분류코드를 검색할 수 있는
   통계 분류포털로 이동
- 2. 내일채움공제 청약담당자 정보를 입력합니다.
  - 담당자명, 이메일, 전화번호 등은 공제 계약 주요사항 안내를 위한 필수 입력 정보
- 3. 기업 정보 입력 완료 후, 다음으로 이동합니다.
  - 이전단계: 주요약관설명으로 이동
     임시저장: 현재까지 입력한 정보 중간 저장
  - 다음단계 : 청약정보 입력으로 이동

- '삭제'버튼으로 입력한 핵심인력 정보 삭제 기능
- 성약기등록번호 : 기업청약정보 입력 완료 후, 핵심인력 로그인시 개인별로 생성된 청약가능록번호 필요
- **납부일**: 매월 5일, 15일, 25일 선택 가능
- 이체방법(개별이체): 기업과 근로자의 계좌에서 각각 공제부금 납부
- 현재 단계에서 핵심인력의 공제부금 납입액까지 입력하고, 핵심인력 입력단계에서는 금액만 확인
- 2. 핵심인력 성명, 월납부금(기업, 핵심인력), 납부방법, 납부일을 입력합니다.
- '인력추가+' 버튼을 클릭하면 핵심인력 정보 입력 기능
- 1. 공제가입 대상 핵심인력 입력을 해주세요

개별이체 : 기업과 핵심인력 계좌에서 각각 공제부금 납부

※ 납부방법안내

| 약 액섬인덕 정도<br>핵심인력성명 | 보 (중소기업최소답부금:.<br> | 230,000원 이상, 가입금액단위 : 10<br>중소기업월납부금 | (000원)<br>납부일 | 핵심인력월납부금 | <sup>10덕수/</sup><br>청약가등록번호 |
|---------------------|--------------------|--------------------------------------|---------------|----------|-----------------------------|
|                     | 개별이체               | 원                                    | 15일 💌         | 원        | 삭제                          |
|                     | 개들이세               |                                      | =             |          |                             |

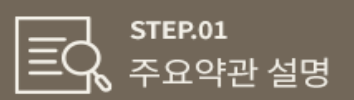

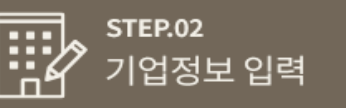

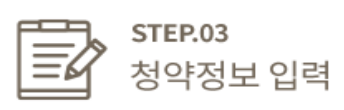

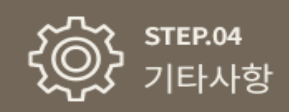

- 2. 자동이체 관련 법률의 규정에 대한 동의 여부 체크.
- \* 납부하고자하는 최초이제적용년월은 최소 15일 전에 선택 가능합니다. 예) 청약신청일이 11월 30일인 경우, 납부일을 12월 15일은 선택할 수 있지만, 12월 5일은 선택이 불가능합니다.
- 공제부금을 처음 납부할 날짜(월) 선택
- 자동이체 계좌는 반드시 기업 계좌로 입력(개인계좌 입력 시, 자동이체 실패)
- 거래은행, 계좌번호 입력 후 **'검증'** 을 클릭 시, 예금주명 자동조회
- 1. 공제가입 기업 공제부금을 납부하실 자동이체 계좌를 입력해주세요.

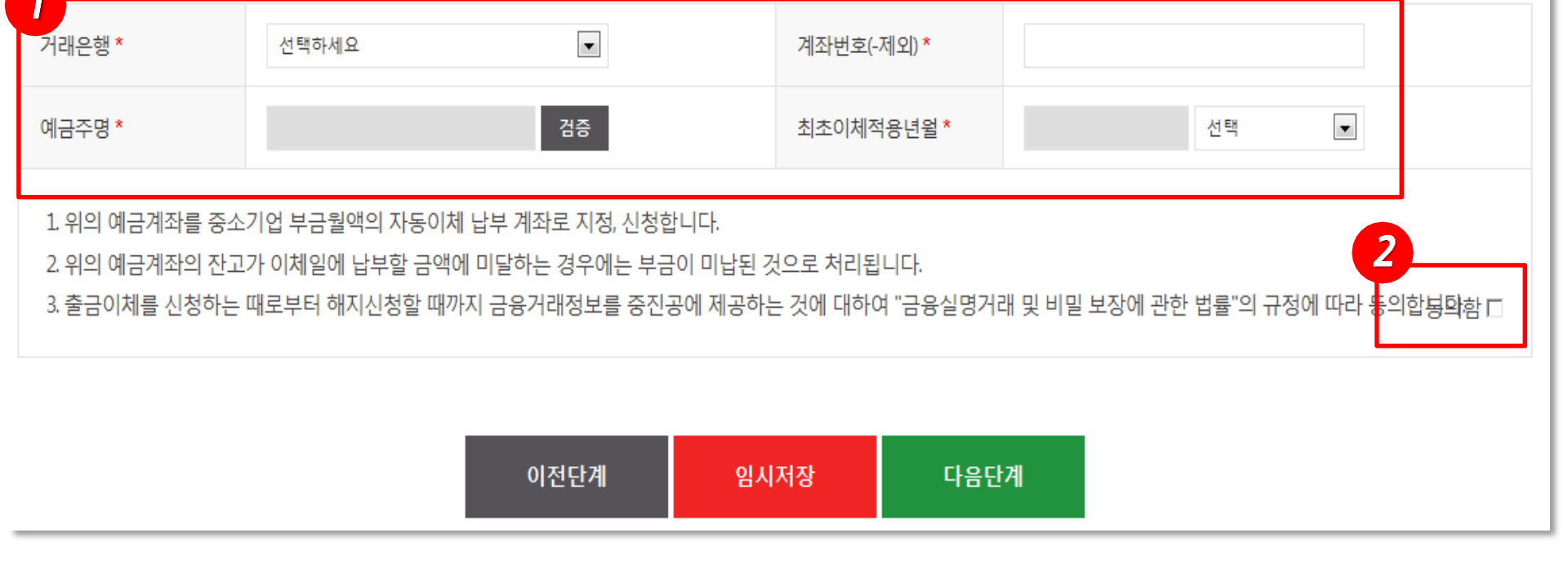

※ 긴업의 계좌를 입력해 주시기 바랍니다. (개인 계자 사용 불가) 평생계좌번호 (휴대폰번호)는 사용하실 수 없습니다.

### 공제부금 자동이체 정보 입력(기업)

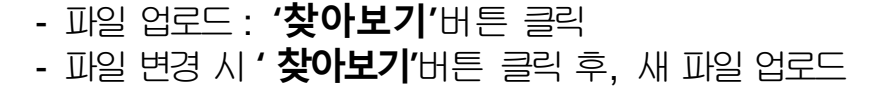

- 2. 발급서류 업로드 선택 시, 발급하신 서류의 스캔파일을 첨부해주세요.
- 발급번호 입력 시, 반드시 2부 이상 신청한 후 발급번호 기재(1부 선택 시, 담당자 출력 불가능)
- 1. 홈택스 발급번호 입력 선택 시, 발급번호를 입력해주세요.

| MEOBEN                                                                          |                                 |                                                                   |      |  |  |  |  |
|---------------------------------------------------------------------------------|---------------------------------|-------------------------------------------------------------------|------|--|--|--|--|
| 사업자등록증명원 *                                                                      |                                 | 국세납세증명원 *                                                         |      |  |  |  |  |
| ※ 국세청 홈텍스 발급번호 입력 : 기업에서 국세청 홈텍스에 <b>2부이상</b> 신청한 후 발급번호를 기재하시면 중진공이 직접발급       |                                 |                                                                   |      |  |  |  |  |
| 첨부서류 제출                                                                         |                                 |                                                                   | 2    |  |  |  |  |
| 제출방법 선택                                                                         | ○ 국세청 홈텍스 발급번호 입력   ○ 국세청 홈텍스 빌 | <ul> <li>○ 국세청 홈텍스 발급번호 입력</li> <li>○ 국세청 홈텍스 발급서류 업로드</li> </ul> |      |  |  |  |  |
| 사업자등록증 *                                                                        | C:₩Us 찾아보기                      | 국세납세증명서 *                                                         | 찾아보기 |  |  |  |  |
| ※ 국세청 홈텍스 발급번호 입력 : 기업에서 국세청 홈텍스에 <mark>2부이상</mark> 신청한 후 발급번호를 기재하시면 중진공이 직접발급 |                                 |                                                                   |      |  |  |  |  |
|                                                                                 |                                 |                                                                   |      |  |  |  |  |

○ 구세처 호테스 반근처르 어르다

### 첨부서류 제출

제추바버 서태

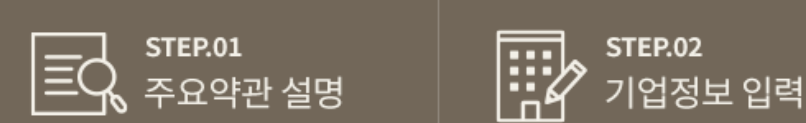

고세처 호테스 반근버ㅎ 이려

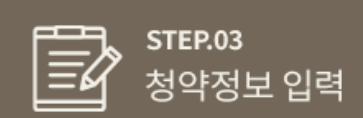

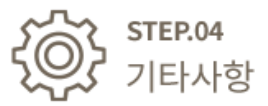

## 3. '최종제출' 버튼으로 기업 청약 정보 입력을 완료합니다.

- 기입권유자가 없을 경우, '가입권유자 없음' 선택
- 가입권유자 : 찾기 버튼을 클릭하여, 직원검색 후, 선택버튼으로 입력
- 관리담당부서 : 기업 소재지 기준으로 자동 입력
- 2. 관리부서 자동검색 버튼을 클릭하여, 관리담당부서를 선택합니다.
- 1. 내일채움공제를 처음 접한 경로를 선택해주세요.

| 내일채움공제를 최초로 어<br>떤 경로를 통해 알게 되셨<br>습니다? *                                                                                    | ⊙ TV O 라디오 O 신문 O 잡지 O 인터넷 검색 O 주변소개 O 중진공 직원 소개 |  |  |  |  |
|----------------------------------------------------------------------------------------------------|--------------------------------------------------|--|--|--|--|
| 관리부서 및 공제가입 권                                                                                                    | 실유자                                              |  |  |  |  |
| 관리담당부서 *                                                                                                    | 관리부서 자동검색                                        |  |  |  |  |
| 가입권유자 *                                                                                                    | 가입권유자 있음                                         |  |  |  |  |
| 권유자검색 *                                                                                                    | 찾기                                               |  |  |  |  |
| 청약임시저장은 데이터를 임시로 저장합니다. 상시수정이 가능합니다.<br>청약정보 최종제출 후에는 핵심인력이 청약관련 데이터를 입렵합니다. 핵심인력추가는 불가능합니다.<br>(삭제는 신청목록에서 삭제/중진공 제출후에는 불가) |                                                  |  |  |  |  |
|                                                                                                    | 이전단계 임시저장 최종제출                                   |  |  |  |  |

#### 기타사항

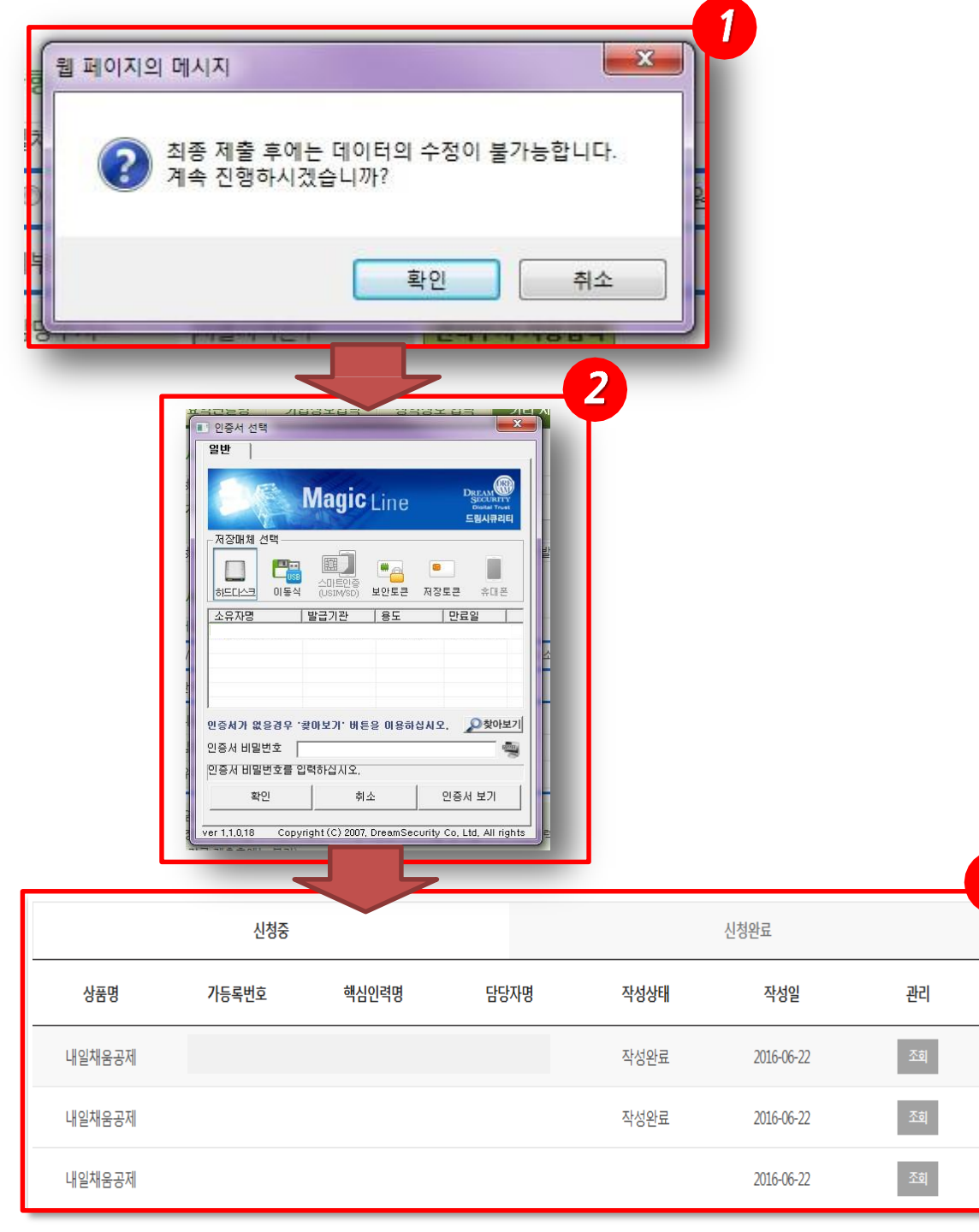

## 최종제출 버튼을 클릭한 후, 확인 버튼을 클릭합니다.

- 최종제출 후에는 데이터 수정은 불가능하며, 입력한 데이터 조회만 가능합니다.
- 2. 기업 공인인증서로전자 서명을 완료해주세요.
- 3. 전사서명을완료하면,신청 한청약건이조회됩니다.
  - 조회 : 신청완료한 청약 건 조회

3

- 수정 : 임시저장 상태의 청약 건 조회 (수정 기능)
- ※ 기업입력 완료 후, 핵심인력 청약 정보를 입력해주세요.

## 핵심인력 청약 신청

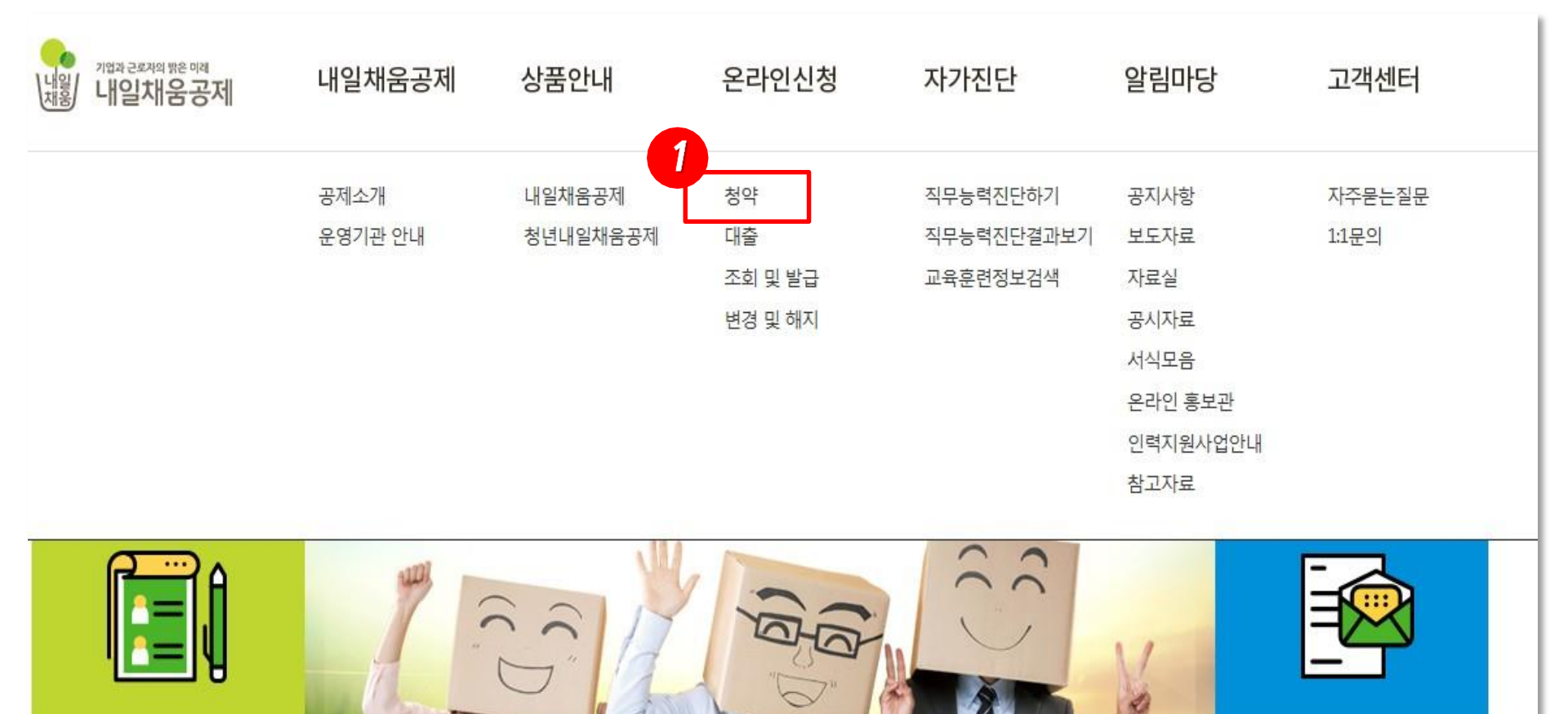

1. 내일채움공제 홈페이지 접속 후(<u>www.sbcplan.or.kr</u>) 상단의 '온라인신청'에서 '청약신청'을 클릭하여 온라인신청 절차를 시작합니다.

- 본인의 공인인증서로 로그인(타인의 공인인증서는 기업이 입력한 청약정보 조회 불가)
- '-' 없이 숫자만 입력
- 1. 핵심인력 공인인증서로 로그인해주세요.

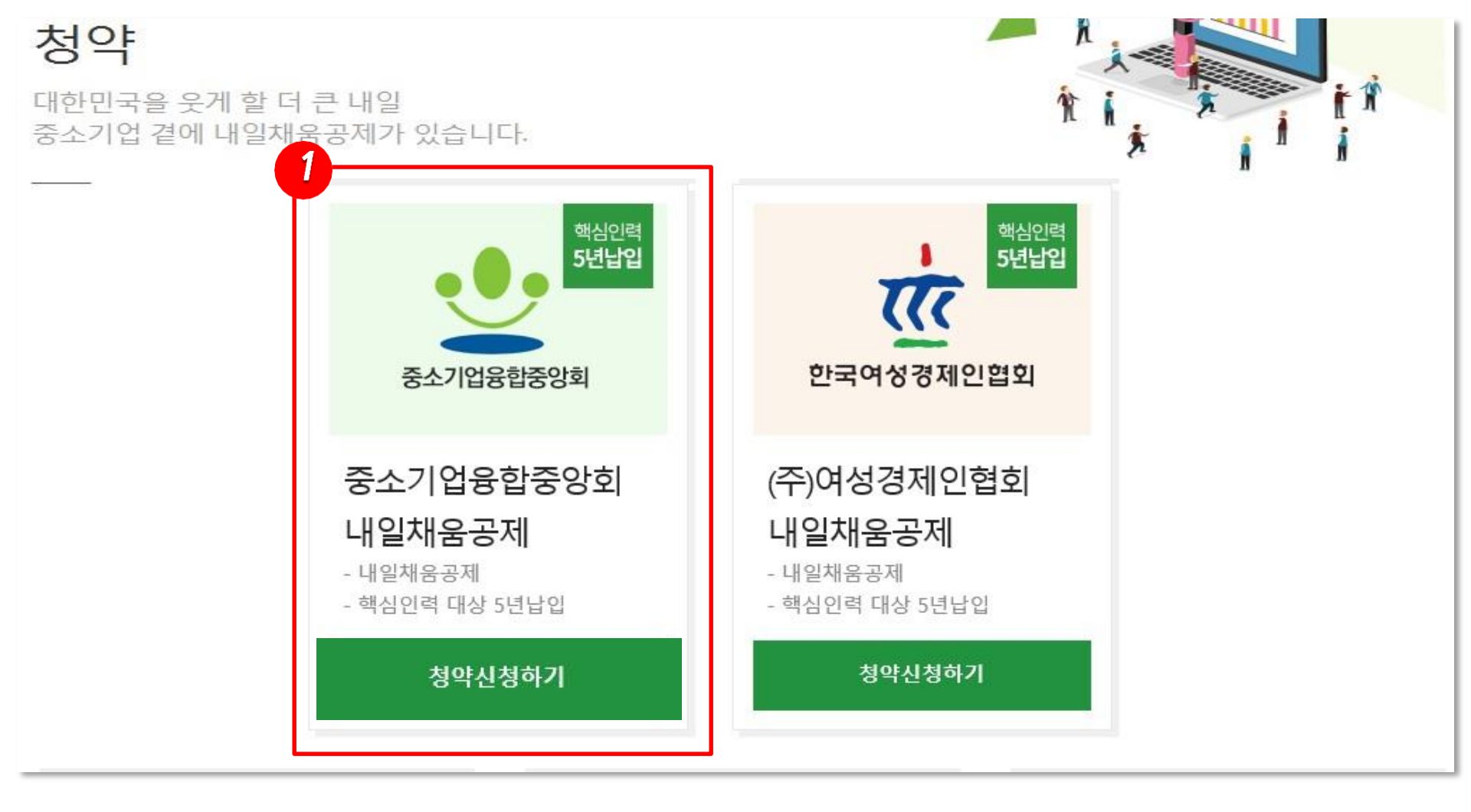

## 청약신청리스트

사업자등록번호, 기업의 청약담당자로부터 받은 가등록번호를 입력하고 조회합니다.
 조회결과에서 입력버튼을 눌러 기본정보, 공제부금액 관련정보를 입력합니다.

| 1<br>사업자등록번호(- | 제외입력) | 청역  | 약가등록번호 | 검색         | † Q |
|----------------|-------|-----|--------|------------|-----|
| 조회결과           |       |     |        |            |     |
| 가입상품           | 핵심인력명 | 업체명 | 대표자    | 등록일        | 입력  |
| 내일채움공제         | 김     | (주) | 채:     | 2016-04-20 | 입력  |

- 기업 사업자등록번호와 개인별로 생성된 가등록번호를 입력 후, 검색버튼을 클릭 하면 화면 하단에 기업에서 입력한 청약정보가 조회됩니다.
  - 청약기등록번호를 모를 경우, 해당 기업 내일채움공제 담당자 또는 중소기업진흥공단 담당자에게 문의
- 2. 입력 버튼을 눌러 핵심인력 청약 신청을 시작합니다.

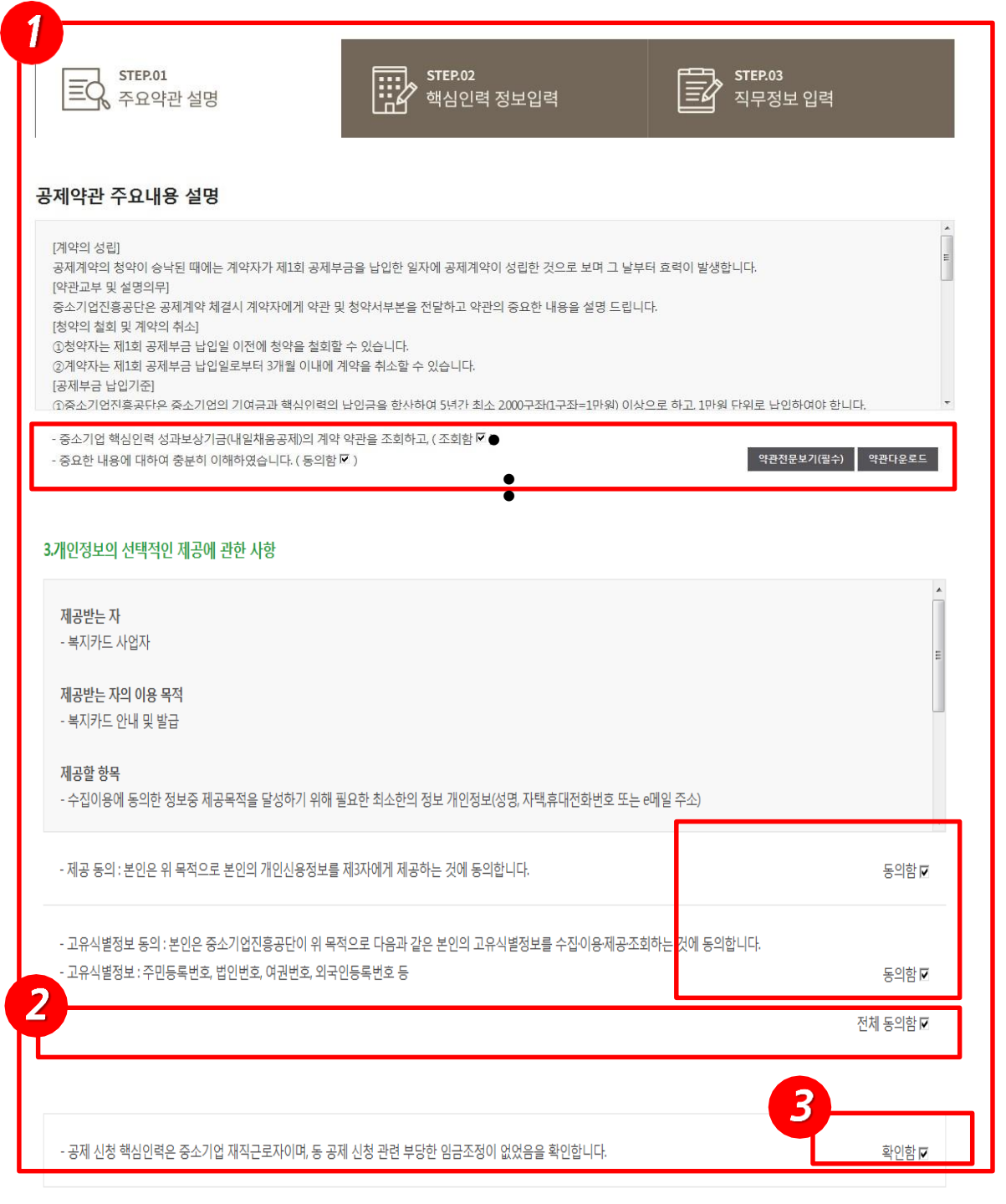

- 공제약관 주요내용 설명
   및 신용정보 수집이용제 공 동의
  - 공제약관 확인 후, '조회함'
    '동의함'클릭
     약관전문보기는 필수
- 가입기업 재직 근로자 및 부당 임금조정 관련 사항 확인해주세요.
- 3. 전체 동의 후,다음단계 로 이동합니다.

| <b>STEP.01</b><br>王국 주요약관                                      | 설명                                                                            | STEP.02<br>핵심인력                                       | 역 정보입력                         | STEP.03<br>직무정보 입력                        | 1. 한                   |
|----------------------------------------------------------------|-------------------------------------------------------------------------------|-------------------------------------------------------|--------------------------------|-------------------------------------------|------------------------|
| 약업체                                                            |                                                                               | -                                                     |                                |                                           | 2' - ' <u>'</u><br>- ( |
| 가입자명 <b>*</b>                                                  |                                                                               |                                                       | 주민등록번호 *                       | - 1                                       |                        |
| ₩택주소 <b>*</b>                                                  | 우편번호                                                                          |                                                       |                                |                                           | 2. 공                   |
| 2편물수령지코드 *                                                     |                                                                               |                                                       | 휴대전화번호 *                       | -                                         | <br>계                  |
| [메일 *                                                          | (a) naver.                                                                    | com 선택하세요 ▼                                           |                                |                                           |                        |
| 이메일수신동의여부 ☞ S<br>공제계약 관련 주요 정책 S<br>핵심인력 공제부금                  | 5MS수신동의여부 <b>☞</b><br>및 공지내용은 동의여부와 금<br><b>다동이체</b>                          | 관계없이 발송됩니다.                                           |                                |                                           | - e<br>- e             |
| ※ 본인의 계좌를 입력해 주                                                | 시기 바랍니다. (타인 계좌 사                                                             | 용 불가) 평생계좌번호 (휴대폰번회                                   | ፤)는 사용하실 수 없습니다.               |                                           | ※ 핵                    |
| 거래은행*                                                          |                                                                               | •                                                     | 계좌번호(-제외) *                    |                                           |                        |
| 예금주명 *                                                         |                                                                               | 검증 성정                                                 |                                |                                           | 3.7                    |
| 1. 위의 예금계좌를 핵심                                                 | ]인력 부금월액의 자동이체 닙                                                              | 남부 계좌로 지정, 신청합니다. (*핵심                                | 임인력명과 예금주명이 일치히                | 년여야합니다;)                                  |                        |
| 2. 위의 예금계좌의 잔고<br>3. 출금이체를 신청하는<br>기업 청약정보 입                   | L가 이체일에 납부할 금액에 대<br>때로부터 해지신청할 때까지<br>역 현황 확인(읽기)                            | 미달하는 경우에는 부금이 미납된<br>금융거래정보를 중진공에 제공하<br>전 <b>용)</b>  | 것으로 처리됩니다.<br>는 것에 대하여 "금융실명거리 | 배 및 비밀 보장에 관한 법률"의 규정에 따라 등의합봉탁함 ☞<br>수정의 | <b>3</b> ※ 납입<br>3 인전  |
| 납입방식 *                                                         | 개별이체                                                                          | V                                                     | 납부일자 *                         | 25 일                                      | 전벽                     |
| 기업납부금 *                                                        | 300,000                                                                       | 원                                                     | 핵심인력납부금 *                      | 150,000                                   | 주주 ※<br>해태             |
| 기업이 입력한 청약정!<br>납입방식이 일괄이체일<br>* 개별이체 : 기업과 핵-<br>이체시작일 및 이체일: | 보 수정을 원하실 경우, [수정<br>일 경우, 계좌정보는 기업의 통<br>심인력의 계좌에서 각각 공저<br>은 기업이 입력한 날에 시작됩 | 요청]을 클릭하시면 기업인력 단겨<br>장으로 자동 입력됩니다.<br> 부금 납부<br>입니다. | 비로 돌아갑니다 .                     |                                           | - 이전<br>- 임/           |
|                                                                |                                                                               | 이저다게 여                                                | 비시커자 다우                        |                                           |                        |

. 핵심인력정보를입력합니다.

- '우편번호'버튼을 클릭하여 주소입력
- 이메일, 핸드폰번호 등은 공제 계약 주요사항 안내를 위해 필수 입력
- 공제부금을납부할자동이체 계좌 정보를 입력합니다.
  - 은행 선택, 계좌번호 입력 후, '검 증' 버튼을 클릭하여 예금주명 조회

※ 핵심인력 본인 통장만 사용 가능합니다.

- 기업에서 입력한 청약정보 를 확인해주세요.
  - ※ 납입방식, 납부일자, 납부금(기업, 핵심 인력) 정보는 기업입력단계에서 기업이 전부 입력합니다.
  - ※ 수정을 원하실 경우, 다음페이지를 참조 해주시기 바랍니다.
  - 이전단계 : 주요약관설명으로 이동
  - 임시저장 : 현재까지 입력한 정보 중간 저장
  - 다음단계 : 직무정보 입력으로 이동

## <참고> 청약 정보 수정요청

| 기업 청약정보 입력 현황 확인(읽기전용)                    |         |      |           |         |  |  |  |
|-------------------------------------------|---------|------|-----------|---------|--|--|--|
| 납입방식 *                                    | 개별이체    | v    | 납부일자*     | 25 일    |  |  |  |
| 기업납부금 *                                   | 300,000 | 원    | 핵심인력납부금 * | 150,000 |  |  |  |
| 기업입부금************************************ |         |      |           |         |  |  |  |
|                                           |         | 이전단계 | 임시저장 디    | 남음단계    |  |  |  |

- 기업에서 입력한 청약정보를 핵심인력이 수정하고 싶을 경우, '수정요청' 버튼을 클릭하여 수정할 수 있습니다.
- 2. 수정요청을 하면 청약단계가 기업입력 상태로 되돌아갑니다.
- 기업 담당자가 수정완료 후, 최종제출 버튼 클릭하면 핵심인력이 다시 청약신청을 진행할 수 있습니다.

※ 수정요청버튼 클릭 시, 자동으로 임시저장※ 수정요청 시, 기업 청약 담당자에게 알려주시기 바랍니다.

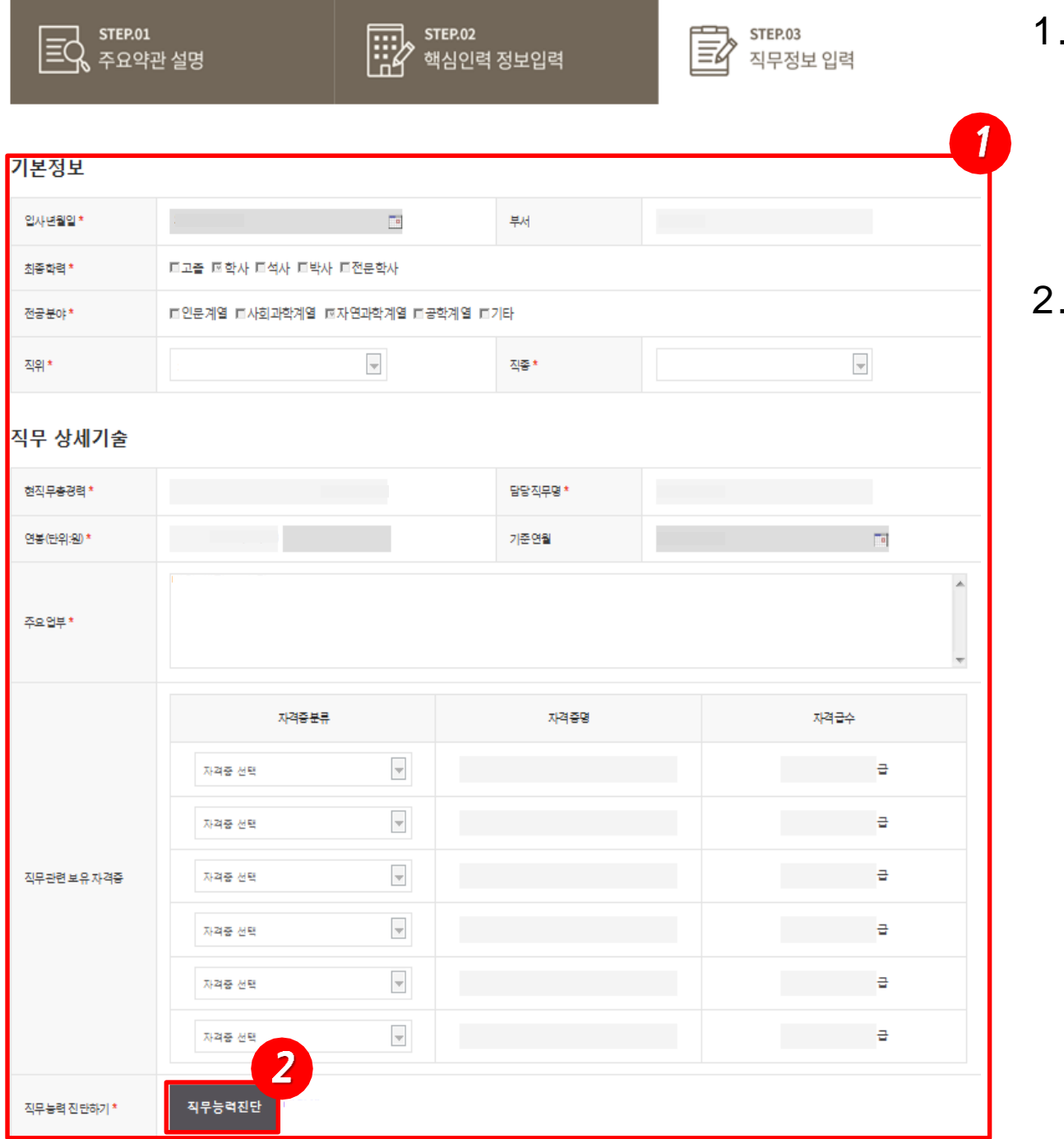

## 1. 직무정보를 입력해주세요

- 입사년월일, 학력, 전공, 직위 등 입력
- 보유자격증이 없는 경우, 입력X
- 2. 직무능력진단을진행해주 세요.
  - 직무능력진단을 진행해야 청약신청이 완료됨.

| 직무능력                 | 진단하기                             |                                                   | HOME > 직무능력진단 > 직무능력진단하기                    |
|----------------------|----------------------------------|---------------------------------------------------|---------------------------------------------|
|                      | STEP 01<br>분류선택                  | STEP 02<br>체크리스트 작성                               | STEP 03           진단결과보기                    |
| • NCS분류<br>※ 본인의 정보는 | <b>코드 선택</b><br>입력 당사자에게만 제공합니다. |                                                   | NCS란?                                       |
| 0                    | 대분류를 선택하세요 ㆍ<br>세분류를 선택하세요 ㆍ     | <ul> <li>중분류를 선택하세요</li> <li>직급을 선택하세요</li> </ul> | <ul> <li>✓ 소분류를 선택하세요</li> <li>▼</li> </ul> |
|                      | 2                                | 직무능력진단하기                                          |                                             |

- 1. 현재 직무에 맞는 NCS 코드를 찾아 선택하세요.
  - NCS : 국가직무능력표준(National Competency Standards)은 산업현장에서 직무를 수행하기 위해 요구되는 지식·기술·소양 등의 내용을 국가가 산업부문별·수준별로 체계화한 것으로, 산업현장의 직무를 성공적으로 수행하기 위해 필요한 능력(지식, 기술, 태도)을 국가적 차원에서 표준화한 것.
- 2. NCS코드 선택 후, 직무능력진단하기 버튼을 클릭하여 진단을 시작합니다.

## 2. 자가진단 평가 체크 후, 결과보기를 클릭합니다.

- 문항설명 버튼을 클릭하면, 각 능력단위요소별 상세 설명을 볼 수 있음
- '매우미흡~매우우수' 중 1가지 선택(중복 선택 불가)
- 1. 해당 직무능력단위별로 자가진단 평가 부분을 체크합니다.

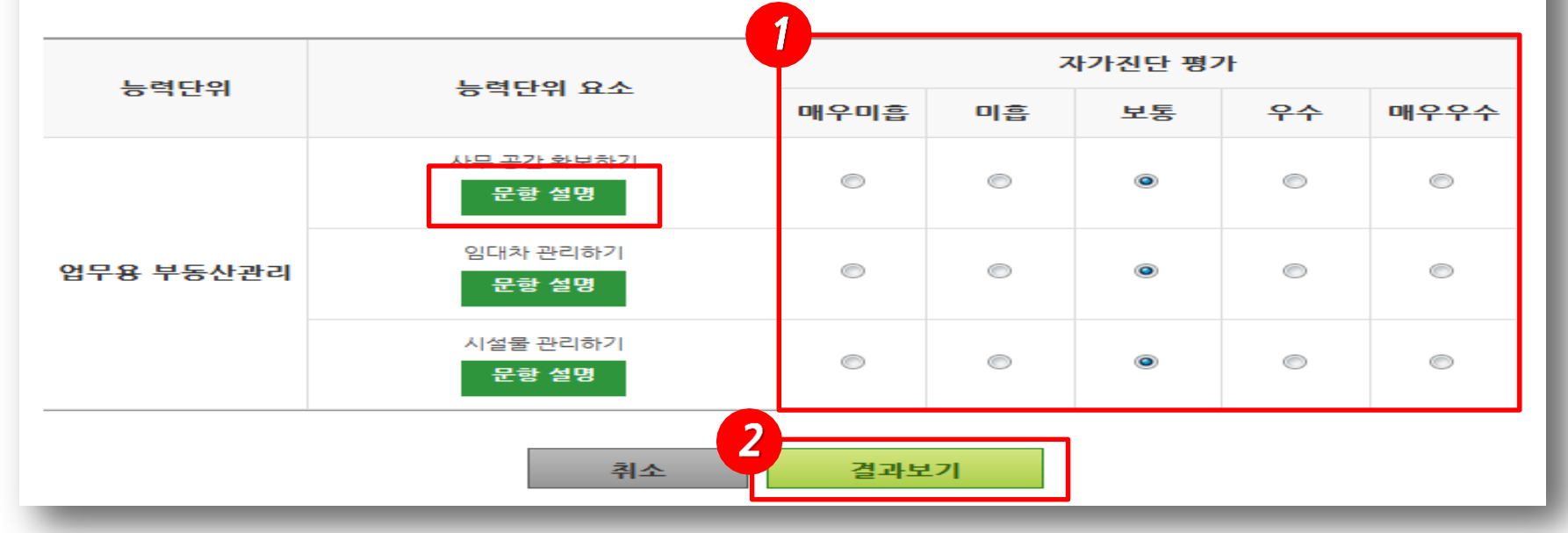

※ 자가진단 체크는 총 3~5분 정도의 시간이 소요됩니다. 직급수준에 따라서 차이가 발생할 수 있습니다.

NCS분류코드: 경영·회계·사무 〉 총무 · 인사 〉 총무 〉 자산관리
 ○ 직급: 주임 (3수준)

| - | υ | ιų | 5 |  |
|---|---|----|---|--|
|   |   |    |   |  |
|   |   |    |   |  |
|   |   |    |   |  |

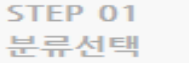

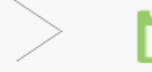

▶ STEP 02 ▶ 체크리스트 작성

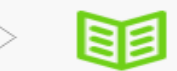

STEP 03 진단결과보기

| 직무능력진단 능력단위별 요약 결과 및 평가점수 |   |             |                |              |            |  |
|---------------------------|---|-------------|----------------|--------------|------------|--|
| 능력단위                      |   | 능력단위 항목수    |                |              | 평가점수 / 총점  |  |
| 업무용 부동산관리                 |   |             | 3              |              | 11 / 15    |  |
| 합 계                       |   |             | 3              |              | 11 / 15    |  |
| ● 직무능력진단 평가결과             |   |             |                |              |            |  |
| 대분류                       | 1 | 중분류         | 소분류            |              | 세분류        |  |
| 경영·회계·사무                  | 총 | 무·인사        | 총무             |              | 자산관리       |  |
|                           |   |             |                |              | ·          |  |
| 현수준                       | 3 | 신단결과수준      | 평생경력개발경로Map 보기 |              | 바발경로Map 보기 |  |
| 3수준<br>(주임)               |   | 4수준<br>(대리) |                | 명생경력개발경로Map보 |            |  |

- 1. 자가진단 결과(능력단위별 평가점수, 현 직급 수준 등)을 확인할 수 있습니다.
- '평생경력개발경로MAP보기'를 클릭하면 현 직무의 경력개발경로 MAP을 조회할 수 있습니다.

| 2. | 평생경력개발경로MAP의 '보기' 버튼을 클릭하면 해당 직무 능력 학습에 맞 |  |
|----|-------------------------------------------|--|
|    | 교육과정에 대한 상세정보를 조회할 수있습니다.                 |  |

- 각 직위별로 학습해야 할 능력단위를 MAP을 통해 확인 기능
- 1. 평생경력개발경로MAP에서는 현재 시작 수준과 승진 수준 정보를 볼 수 있습니다.

| 인사 분야 평생경력개발경로 MAP     |             |                                                              |              | - 육훈련정보검색<br>HOME > 직무능력진단 > 교육훈련정보검색                                            |                           |                         |                            |                        |  |
|------------------------|-------------|--------------------------------------------------------------|--------------|----------------------------------------------------------------------------------|---------------------------|-------------------------|----------------------------|------------------------|--|
| 수준                     | 직위          | <b>능력단위(학습모듈)</b><br>인사기획                                    | 교육훈련과정<br>보기 | <ul> <li>교육훈련기관 조회</li> <li>교육훈련기관, 교육과경명 클릭시 교육훈련기관 경보를 조회하실 수 있습니다.</li> </ul> |                           |                         |                            |                        |  |
| <mark>송진</mark><br>6수준 | 차장          |                                                              |              | 과장명 검색 💌 지역검색 🔍 시작 20151105 🖬 - 종료 20160205 🗐 검색                                 |                           |                         |                            |                        |  |
| 4                      |             |                                                              |              | <br>총 46건                                                                        |                           |                         |                            | 1/4페이지                 |  |
|                        | 100 Marca - | CONTRACTOR OF                                                |              | 교육훈련기관                                                                           | 교육과정명                     | 시작일 / 송료일               | 수강료 정원                     | 장소                     |  |
| 시작                     | 과장          | 직무관리                                                         | 871          | 중소기업연수원                                                                          | [문제해결! 인사관리 종합실무]         | 2016-01-01 / 2016-01-31 | 40,000원100명                | 경기도 안산시                |  |
| 5수준                    |             | 핵심인재관리                                                       | ±1           | 중소기업연수원                                                                          | [문제해결! 인사관리 종합실무]         | 2015-12-01 / 2015-12-31 | 40,000원100명                | 경기도 안산시                |  |
|                        |             |                                                              |              | 더조은컴퓨터아트학원                                                                       | ERP정보관리사(회계,인사)           | 2015-12-07 / 2016-02-01 | 595,560원 25명               | 서울특별시 종로구              |  |
|                        | 92)         | 인력채용<br>인력이동관리<br>인사평가<br>교육훈련<br>임금관리<br>조직문화 관리<br>인사 이웃소싱 | 보기           | 한국아파트빌딩경리전문<br>학원노원점                                                             | 공동주택노무관리및인사행정             | 2015-12-03 / 2016-01-25 | 612,000원 15명               | 서물특별시 노원구              |  |
|                        |             |                                                              |              | 종로여성인력개발센터                                                                       | 인사실무-직무관리실무               | 2015-12-01 / 2016-01-26 | 215,000원 15명               | 서울특별시 종로구              |  |
|                        |             |                                                              |              | 현대직업전문학교                                                                         | 팀워크 살리는 오행리더십             | 2015-11-28 / 2015-11-29 | 136,200원 35명               | 광주광역시 서구               |  |
|                        |             |                                                              |              | (채)열린직업전문학교                                                                      | 인사 관리 실무                  | 2015-11-26 / 2016-01-21 | 400,000원 15명               | 경기도 시 <mark>흥</mark> 시 |  |
| 4수준                    |             |                                                              |              | 중앙경제HR교육원                                                                        | 실행까지 생각한 3단계 코칭리더십 훈련 과정  | 2015-11-23 / 2015-11-24 | 336,000원 30명               | 서울 중구                  |  |
|                        |             |                                                              |              | 송파여성인력개발센터                                                                       | 소통전문가 퍼실리테이션 초급           | 2015-11-21 / 2015-12-12 | 204,000원 20명               | 서울시 송파구                |  |
|                        |             |                                                              |              | 송파여성인력개발센터                                                                       | 인사노무관리실무                  | 2015-11-17 / 2015-12-10 | 204,192원 20명               | 서울시 송파구                |  |
|                        |             |                                                              |              | (주)한국능률협회컨설팅                                                                     | 중소기업 인적자원관리 핵심요소! 인사평가,…  | 2015-11-16 / 2015-11-17 | 원 30명                      | 서울 마포구                 |  |
|                        |             |                                                              |              | 중앙경제HR교육원                                                                        | 비용은 줄이고 효율은 높이는 적재적소 인력은… | 2015-11-12 / 2015-11-13 | 334,400원 <mark>30</mark> 명 | 서물 중구                  |  |

-

- 2. 결과저장 버튼을 클릭하여, 청약화면으로 되돌아갑니다.
- 상단의 차트모양 버튼을 클릭 시, 차트종류 변경 가능
- 1. 직무능력진단 결과를 차트로 확인할 수 있습니다.

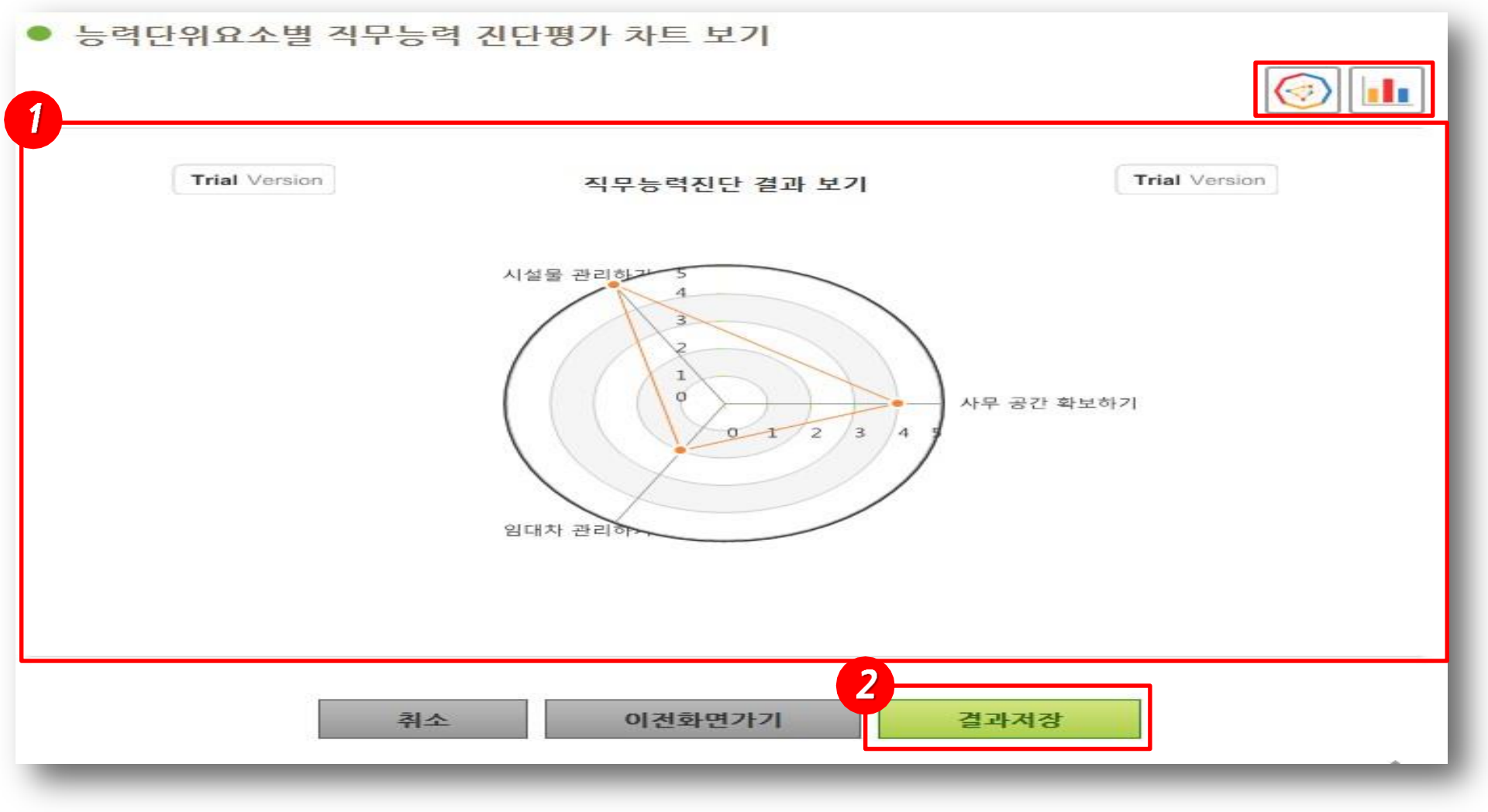

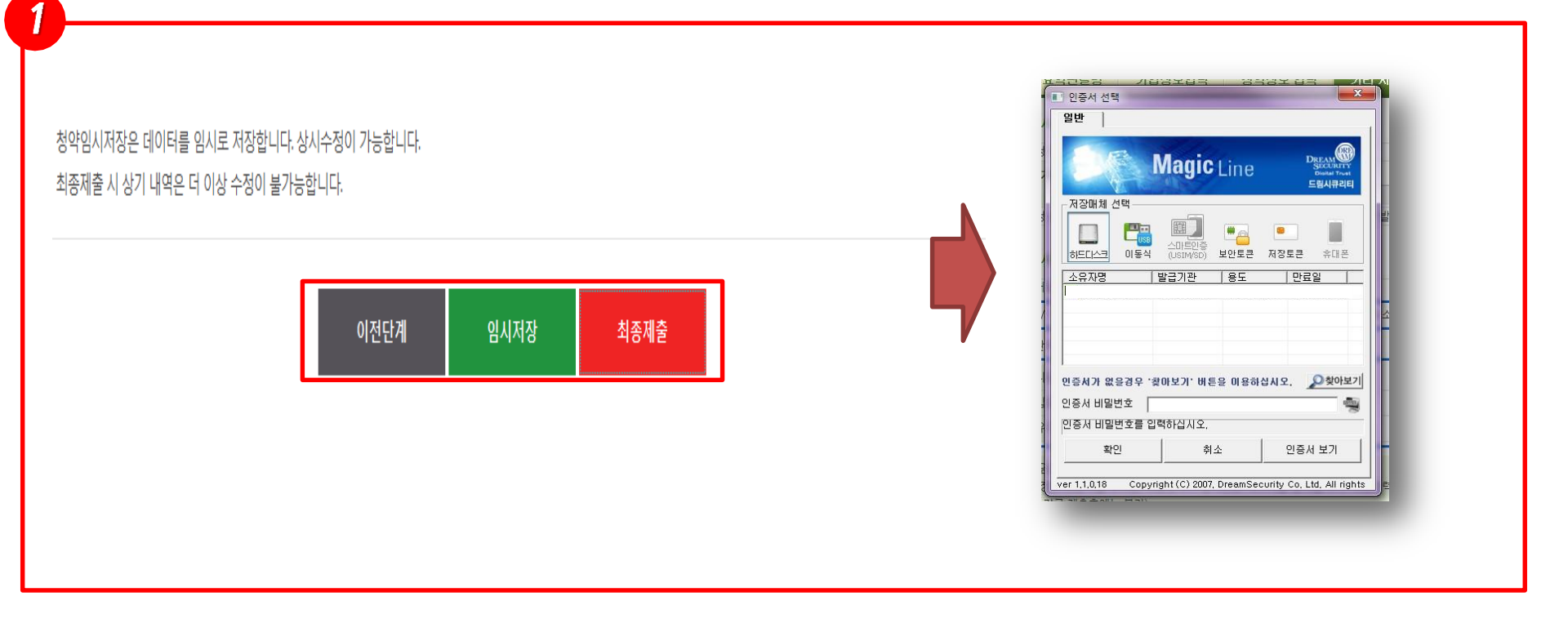

- 1. 핵심인력 청약 정보 입력이 완료되면, 최종제출을 클릭하고 공인인증서로 전자 서명을 완료하면 내일채움공제 청약 신청이완료됩니다.
- 2. 결과저장 버튼을 클릭하여, 청약화면으로 되돌아갑니다.

※ 청약신청을 완료하신 후, 제1회 공제부금을 납부하면 계약이 체결됩니다.

※ 계약체결 후, 공제가입증서가 발송되며, 계약내용, 납부내역 등을 홈페이지에서 조회하실 수 있습니다.

## 가입시 유의사항

## ▶중소기업 대표, 핵심인력 자격으로의 가입여부

 내일채움공제는 중소기업 근로자(핵심인력)에게 지급하는 성과보상금 (인센 티브) 이므로 개인기업의 대표자 및 법인기업의 대표이사는 가입할 수 없음

## ▶ 계약직 및 일용직 근로자의 가입여부

 "근로기준법" 제2조 1항에 따른 근로자를 대상으로 하며, " 기간제 및 단시간
 근로자보호 등에 관한 법률 " 에 따른 기간제, 단시간근로자는 가입대상에서 제외

## ▶ 공제 가입인원의 제한

내일채움공제는 <u>가입인원의 제한이 없으며,</u> 중소기업 재직 근로자 중 사업주
 가지정하는 <u>핵심인력은 모두 가입 가능</u>

## ▶공제계약취소

 - 공제계약은 최초납임금 납부 후 3개월 이내에 취소가 가능하며, 내일채움공제 홈페이지 또는 중소기업진흥공단 지역본부를 통해 신청할 수 있음

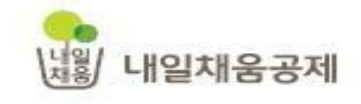

👥 잡힌 중소기업융합중앙회

# 내일을 키웁니다 내일을 채웁니다

대한민국을 웃게 할 더 큰 내일 중소기업 곁에 내일채움공제가 있습니다

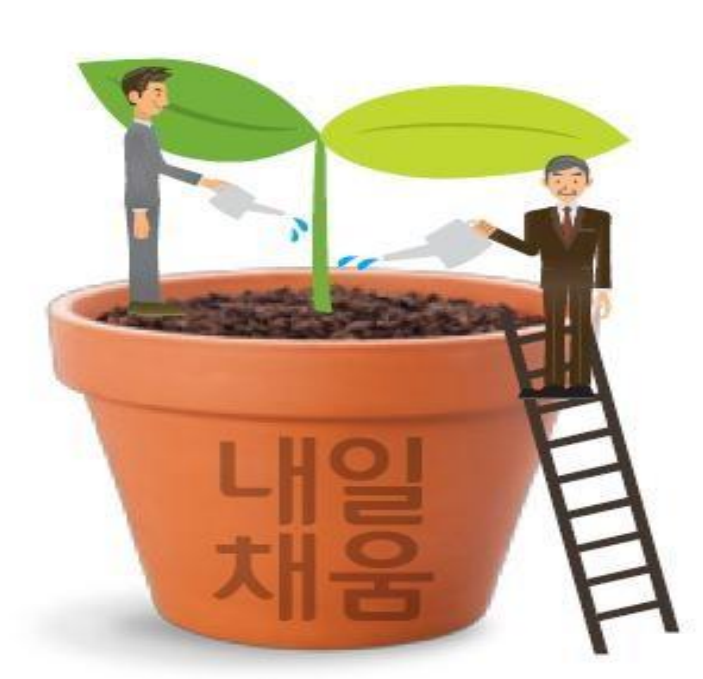

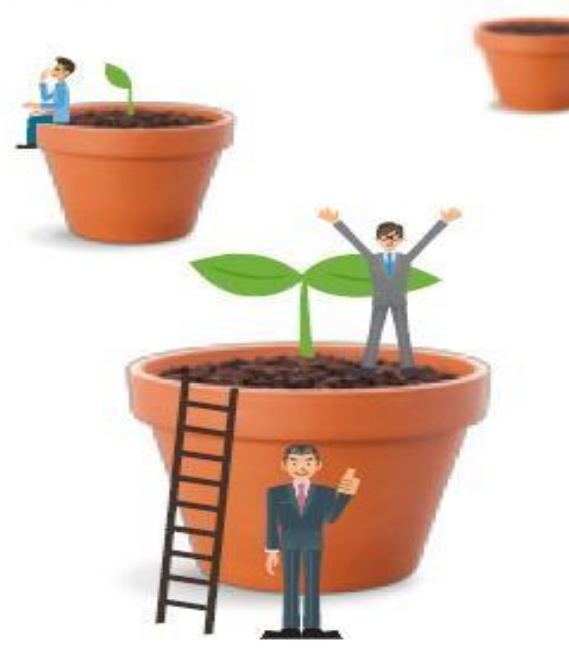